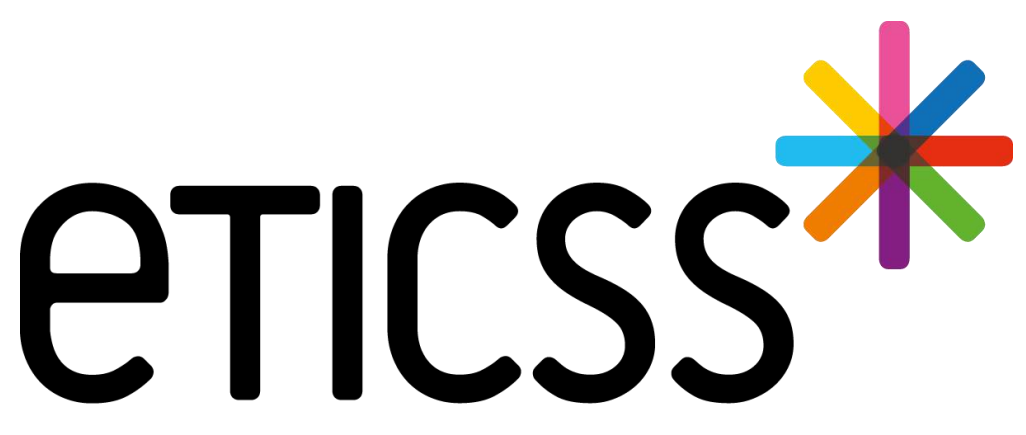

Territoire Innovant Coordonné Santé Social

## **RéPPOP-BFC** MISE À JOUR

Février 2025

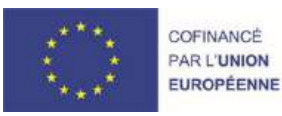

RECION BOURCOGNE FRANCHE COMTE

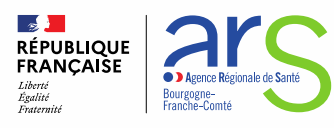

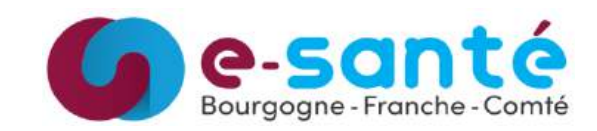

## Évolutions implémentées

#### <u> 1 - Évolutions générales sur l'applicatif</u>

- Accès à la documentation de formation / détails slide 3
- Suivi de Corpulence Import des mesures de tailles et de poids à partir d'un tableau Excel / détails slides 4 et 5
- Suivi de Corpulence Téléchargement et envoi de l'évaluation multidimensionnelle / détails slide 6
- Courbes staturo-pondérales Améliorations du format PDF des courbes / détails slide 7
- Plan de Santé Affichage de la prise en charge au début du plan selon la profession associée / détails slides 8, 9 et 10
- Plan de Santé Ajout d'une étape d'entretien à la prise en charge d'Appui à la Coordination / détails slide 11
- Suppression des contours grisés lors de l'envoi d'un email / détails slide 12

#### 2 - Évolutions transverses aux différents eparcours

- Gestion des identités Ajout de renseignements patient dans le bandeau patient / détails slide 13
- Gestion des identités Correction du premier prénom de naissance d'une identité qualifiée / détails slides 14 et 15
- Plan de Santé Optimisation de l'espace / détails slides 16, 17 et 18
- Plan de Santé Possibilité de modifier la date d'initialisation d'une prise en charge / détails slide 19
- Plan de Santé Possibilité de modifier le statut d'une étape depuis sa prise en charge / détails slide 20
- Document Ajout des documents Globule / détails slide 21

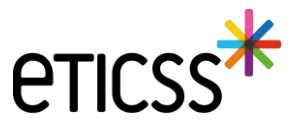

#### Accès à la documentation de formation

Désormais, depuis le tableau de bords et depuis un dossier patient RéPPOP, il est désormais possible d'accéder à la documentation de formation du Centre de Ressous eTICSS pour faciliter la prise en main du e-parcours.

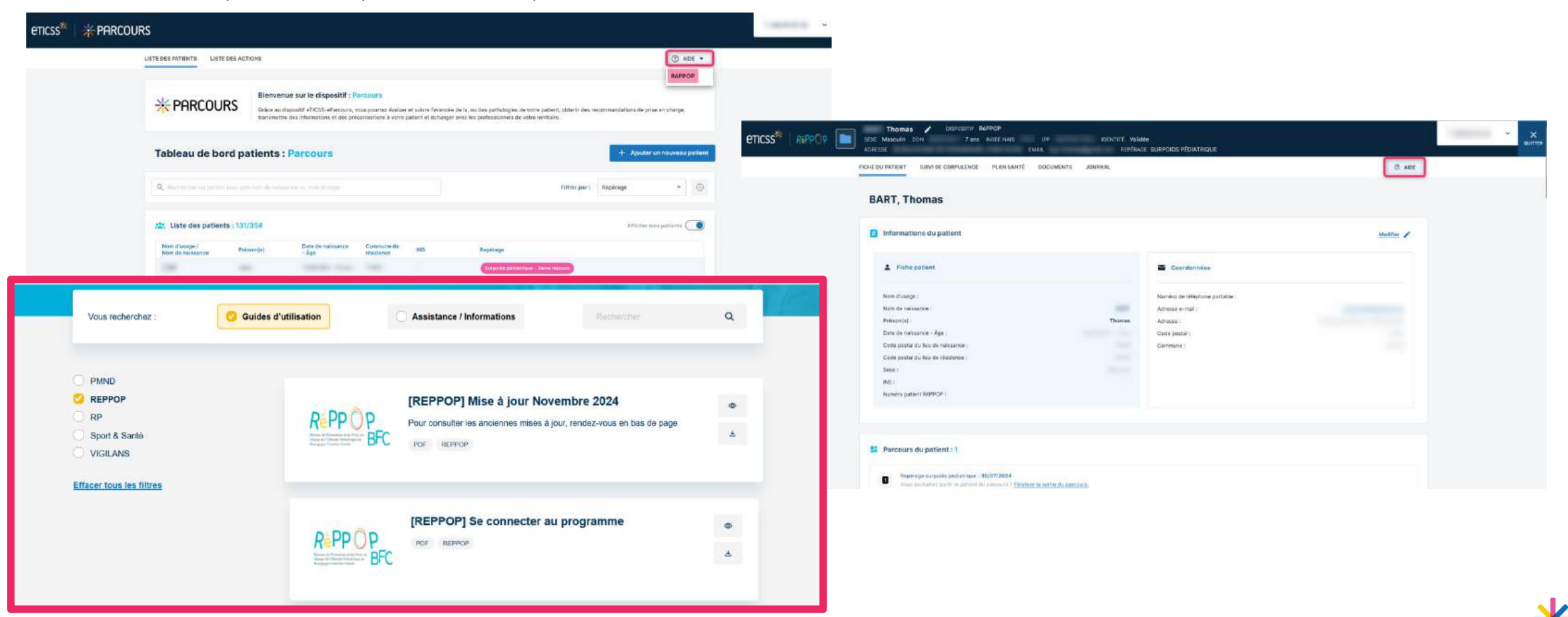

3

#### Suivi de Corpulence – Import des mesures de tailles et de poids à partir d'un tableau Excel

Cette évolution a été développée pour aider l'équipe de coordination à importer les données de tailles et de poids renseignées à l'inscription de l'enfant à partir du formulaire de demande de rendez-vous du site internet RéPPOP BFC.

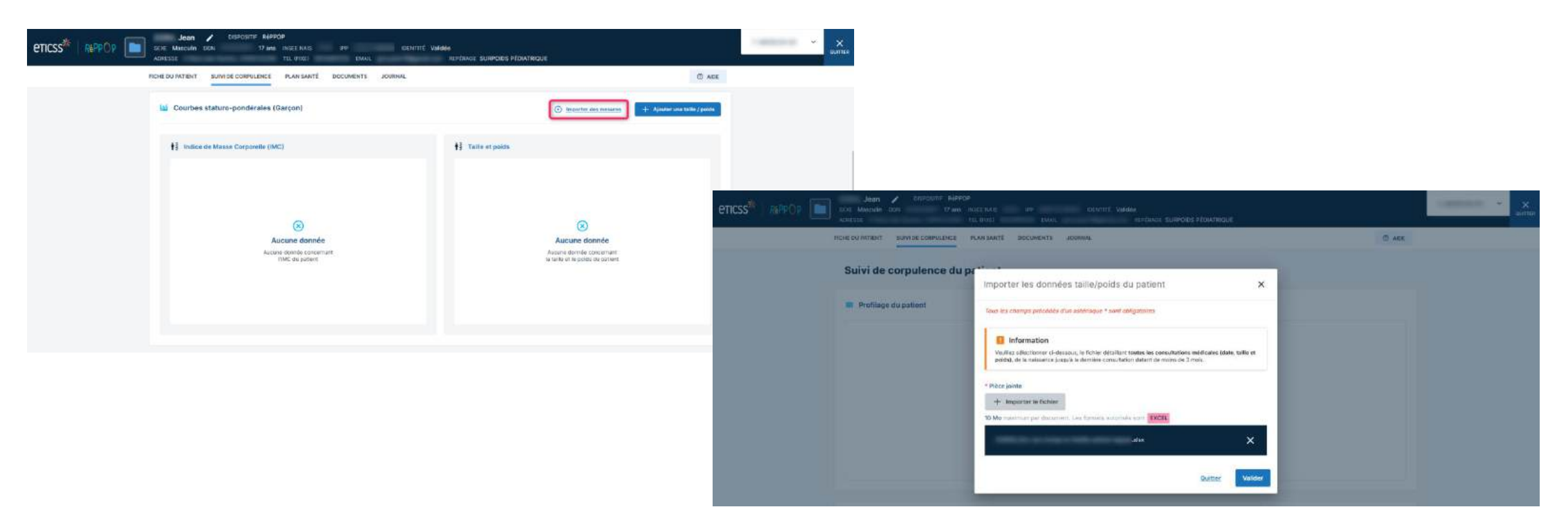

A la sélection du fichier à importer, seul un Excel peut être importé. Si ce dernier n'est pas le **modèle transmis aux équipes de développement**, les données ne pourront être reprises dans l'historisation des mesures et dans la représentation des courbes staturo-pondérales.

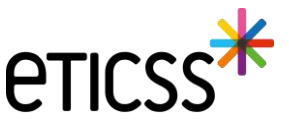

#### Suivi de Corpulence – Import des mesures de tailles et de poids à partir d'un tableau Excel

Grâce à cette nouvelle fonctionnalité, les données sont automatiquement renseignées dans l'historisation des mesures et les courbes staturo-pondérales sont mises à jour.

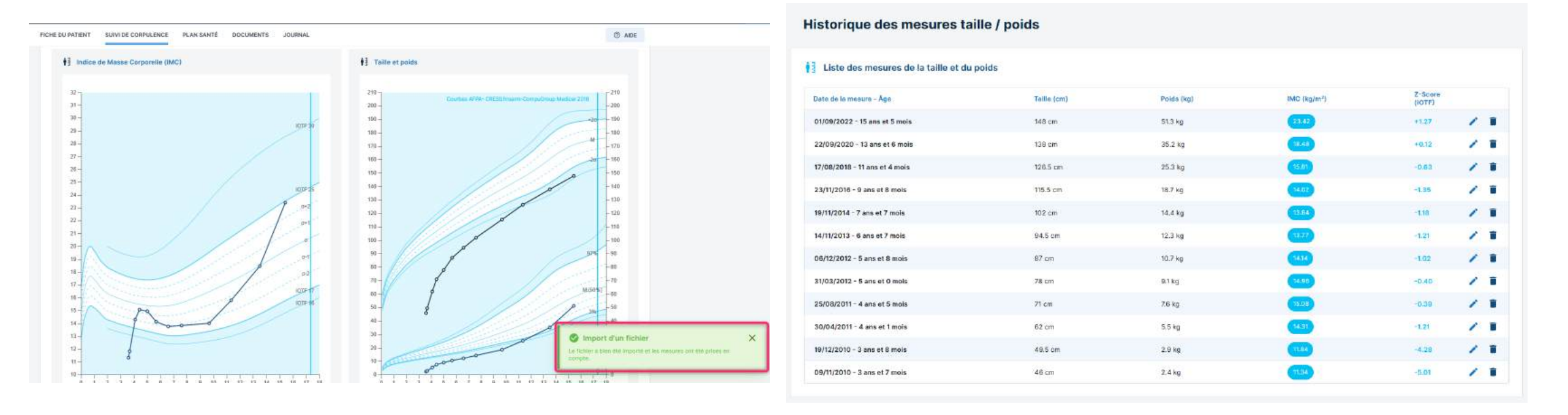

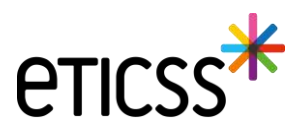

#### Suivi de Corpulence – Téléchargement et envoi de l'évaluation multidimensionnelle

Lorsqu'une évaluation multidimensionnelle est **validée**, il est aujourd'hui possible de la visualiser, de la télécharger et/ou de l'envoyer via MSSanté ou d'envoyer une notification si le professionnel de santé ne possède pas de messagerie sécurisée.

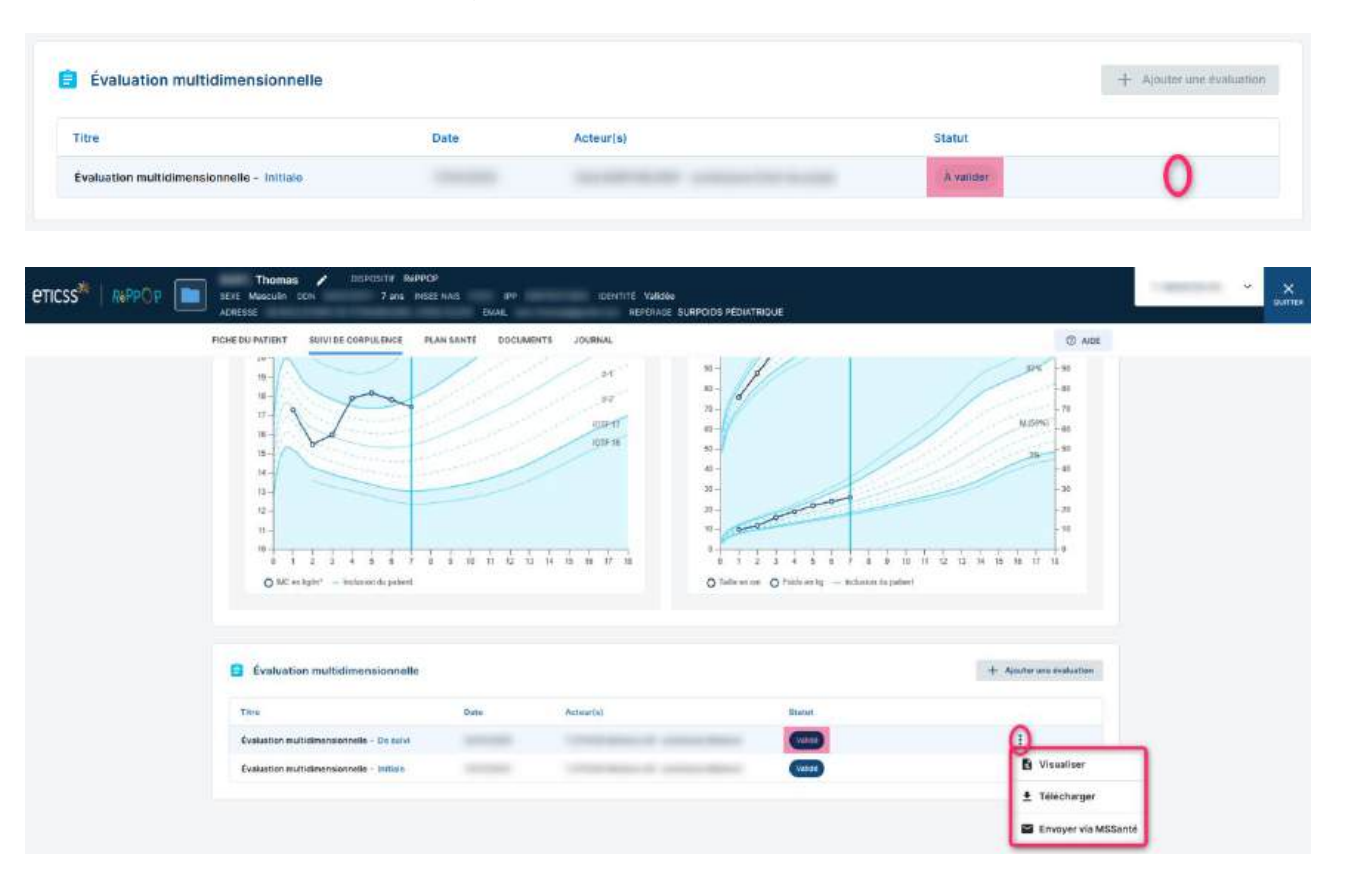

*Note* : A la validation de l'évaluation multidimensionnelle, cette dernière est **automatiquement** ajoutée en base documentaire dans la catégorie suivante : Evaluation patient – compte rendu (doc clinique).

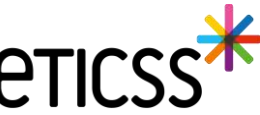

#### Courbes staturo-pondérales – Améliorations du format PDF des courbes

Dans cette nouvelle version, le format PDF des courbes staturo-pondérales ont été améliorées :

- Les logos en haut de page sont en noir et blanc pour répondre à des besoins d'impression.
- L'espace de la page est comblé par les courbes.
- L'axe des ordonnées est présent de part et d'autre de la courbe « Taille et poids ».
- · Les courbes ainsi que les quadrillages sont plus nets et fins.
- · Les légendes des courbes sont plus petites.

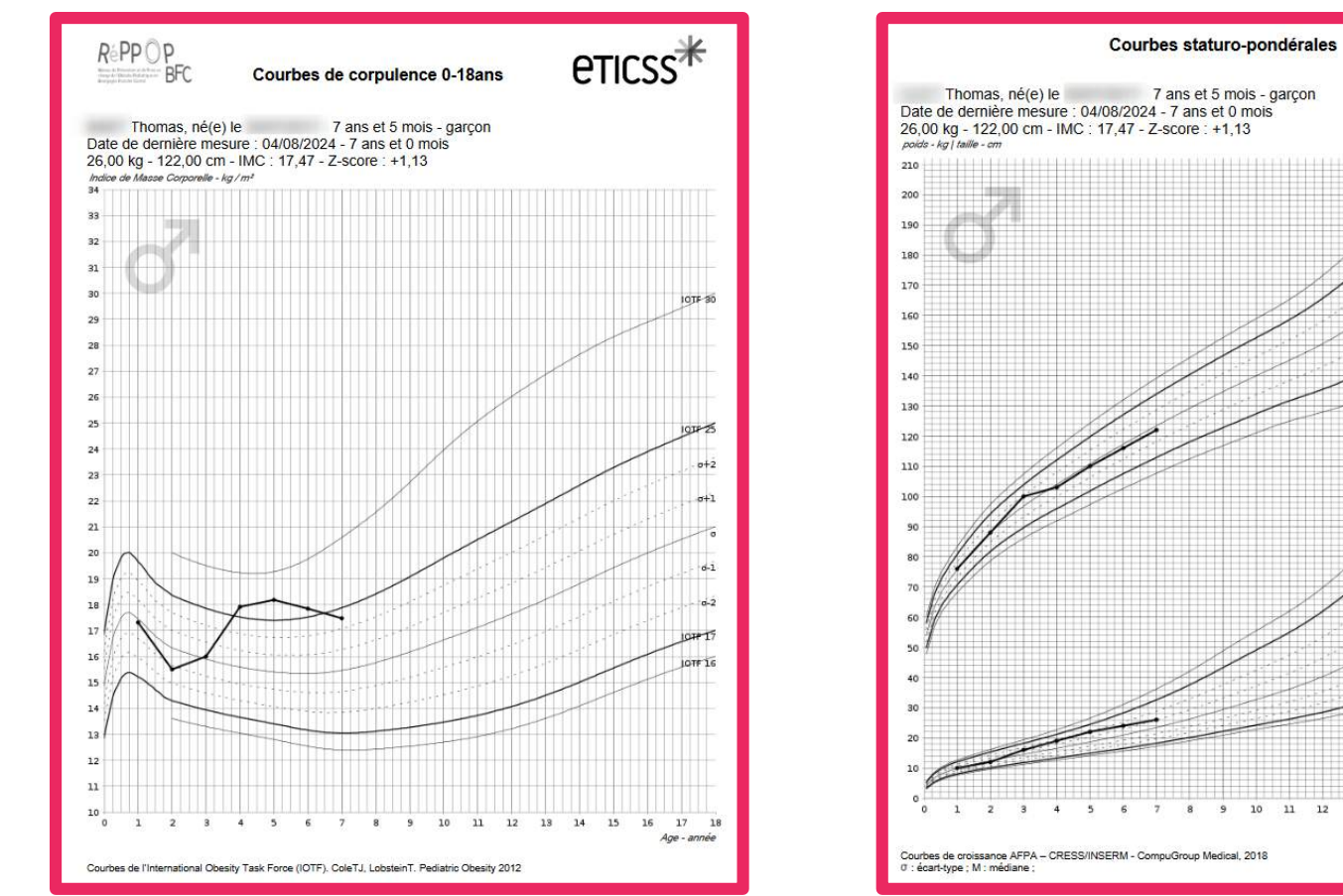

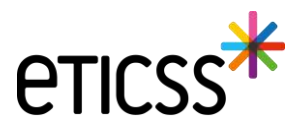

#### Plan de Santé – Affichage de la prise en charge au début du plan selon la profession associée

Dorénavant, la prise en charge associée à la profession s'affiche automatiquement au début du Plan de Santé pour éviter toute confusion et/ou erreur de saisie de prise en charge.

Par exemple, en tant que médecin connecté, la prise en charge « Suivi médical » est la première prise en charge affichée dans le Plan de Santé.

| FICHE DU PA | TENT SUIVI DE CORPULENCE                                                | PLAN SANTÉ DOCUMENT   | S JOURNAL              |                            |                                       | ③ AIDE         |
|-------------|-------------------------------------------------------------------------|-----------------------|------------------------|----------------------------|---------------------------------------|----------------|
| Plan sa     | inté :                                                                  |                       | <b>7</b> 0             | Envoyer via MSS            | Santé + Ajouter une p                 | rise en charge |
| ⊙ su        | ivi médical - <u>07/08/2024</u> :                                       | En cours : Zétapes    |                        | > Partager une Information | • 🔒 Ajouter une étape                 | •              |
|             | Sulvi                                                                   | Date                  | Acteur(s)              | Infos                      | Statut                                |                |
| >           | Adressage vers T_ETICSS-<br>MedecinTraitant_04-Médecin<br>coordonnateur | 02/01/2025            |                        |                            | Realize                               |                |
| Ê           | Cs suivi forfait RéPPOP                                                 | 02/10/2024            |                        | 0                          | Réalisé                               | 0              |
| â           | Bilan forfait RéPPOP                                                    | 02/10/2024            |                        | Ø                          | Réalisé                               | 1              |
| ⊙ su        | ivi diététique <i>- <u>08/08/202</u>4</i>                               | 4 : En cours 2 étapes |                        | > Partager une information | <ul> <li>Ajouter une étape</li> </ul> | • •            |
|             | Sulvi                                                                   | Date                  | Acteur(s)              | Infos                      | Statut                                |                |
| 8           | Bilan                                                                   | 08/01/2025            |                        |                            | Relation                              | 1              |
| 8           | Cs suivi forfait RéPPOP                                                 | 02/10/2024            | Annual Contract Vision | 0                          | Réalisé                               | 4              |

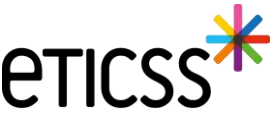

#### Plan de Santé – Affichage de la prise en charge au début du plan selon la profession associée

Cet affichage concerne uniquement les fonctions des professionnels (quelques soit la spécialité) et les prises en charges suivantes :

- Médecin Suivi médical
- Diététicien Suivi diététique
- Psychologue Suivi psychologique
- Professeur Activités Physiques Adaptées (APA) Suivi APA (activité physique adaptée)
- Masseur-Kinésithérapeute Suivi kinésithérapie
- Infirmier Suivi infirmier

De plus, si la prise en charge associée aux fonctions du professionnel connecté n'a pas encore été ajoutée dans le Plan de Santé ou que cette dernière a un statut autre que « En cours », une fenêtre s'affiche à l'ouverture de l'onglet du Plan de Santé pour proposer d'ajouter la prise en charge correspondante.

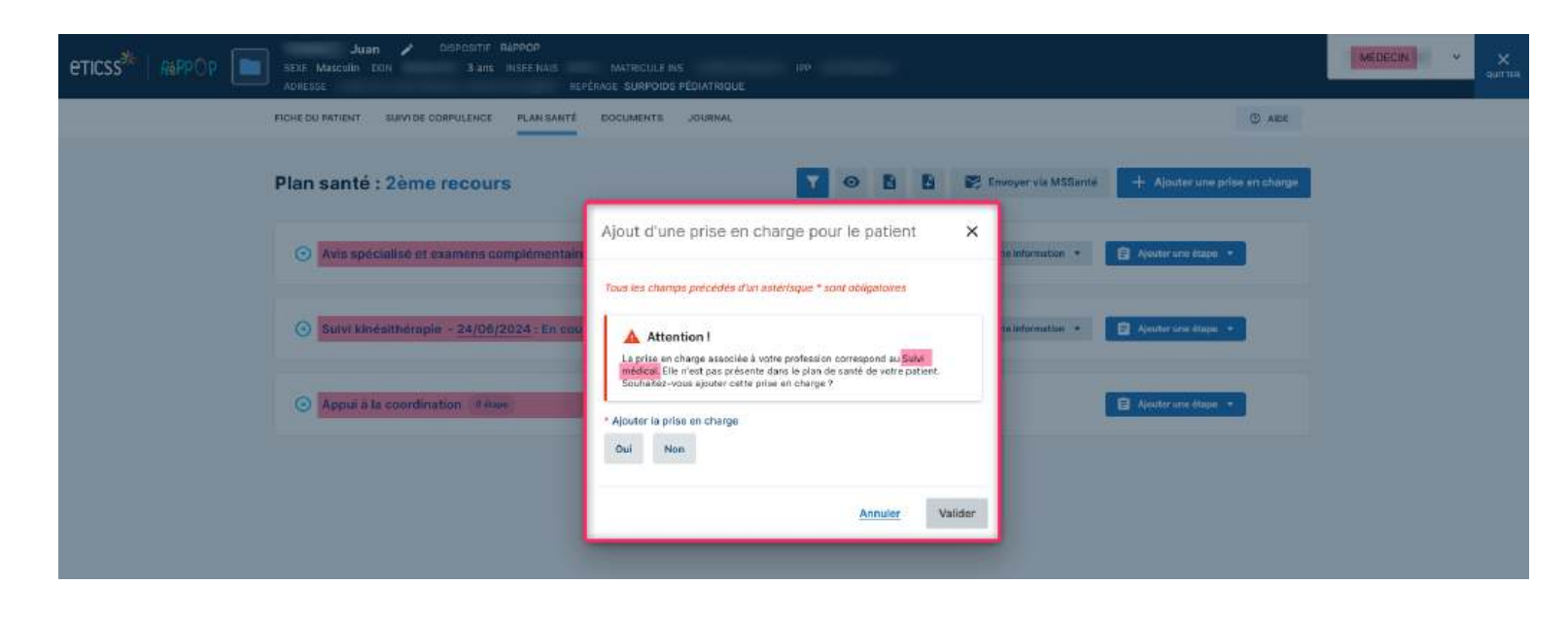

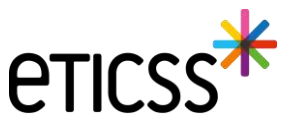

Plan de Santé – Affichage de la prise en charge au début du plan selon la profession associée

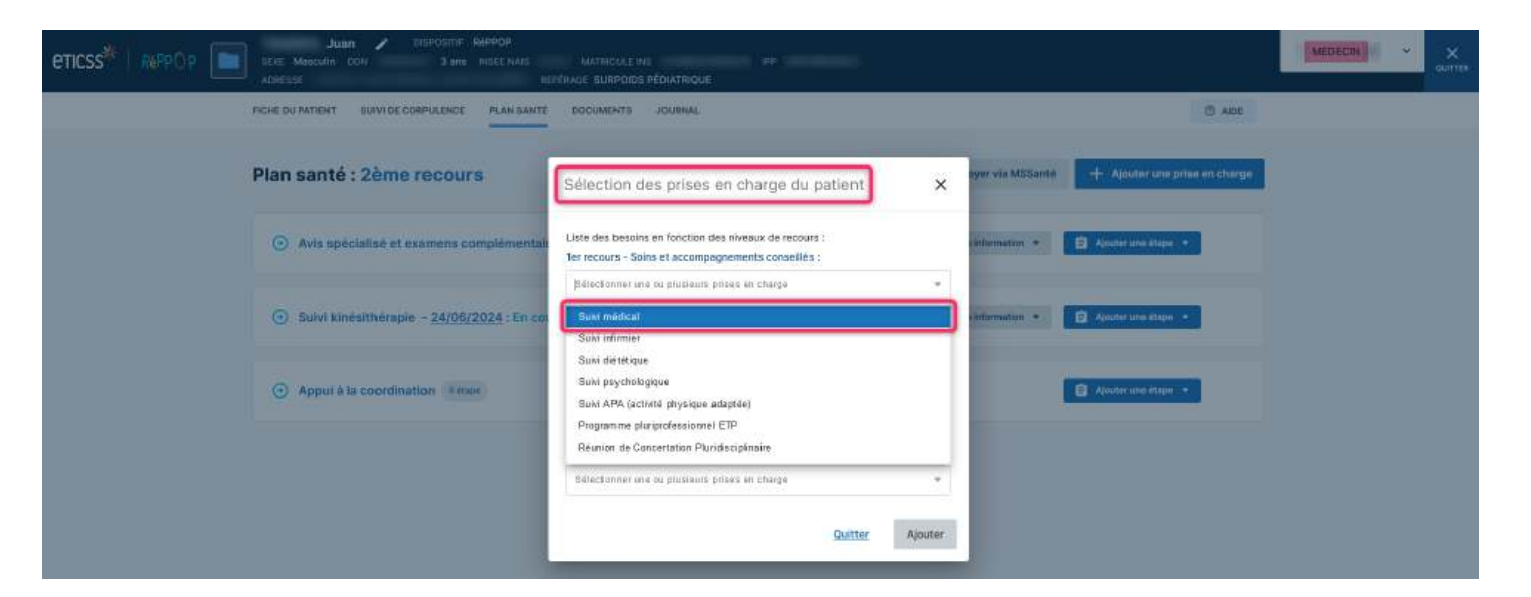

| ULIAN / CASPOSTIE RAPPOP<br>ETTICSS <sup>3/4</sup> ABPPOP SEX Maacufin DON 3 ans INSEE NAIS MATRICULE INS I<br>ADRESSE REFERADE SURPOIDS PÉDIATRIOUE | IP MEDECIN V X                                            |
|----------------------------------------------------------------------------------------------------|-----------------------------------------------------------|
| FICHE DU PATIENT SUIVI DE CORPULENCE PLAN SANTE DOCUMENTS JOURNAL                                                                                    | (0) AIDE                                                  |
| Plan santé : 2ème recours                                                                                                    | Y 💿 🖹 🕃 Envoyer via MSSanté + Ajouter une prise en charge |
| Suivi médical - <u>17/01/2025</u> : En cours I (08994                                                                                                | > Partager uns information -                              |
| Avis spécialisé et examens complémentaires - 24/06/2024 : En cours      Cours                                                                        | haso > Partager une information .*                        |
| Suivi kinésithérapie - 24/06/2024 : En cours 1 0 mue                                                                                                 | > Partoger une information *                              |
| Appui à la coordination surpression                                                                                                    | Apoulier unw édapar 🗢                                     |

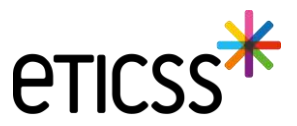

#### Plan de Santé – Ajout d'une étape d'entretien à la prise en charge d'Appui à la Coordination

Dans cette nouvelle version, une nouvelle étape « Entretien Tel/SMS/Mail » est disponible pour la prise en charge d'Appui à la Coordination. Ce nouveau formulaire permet notamment de tracer les différents **type d'échange** (appel téléphonique, SMS, mail) et les **destinataires** de l'échange.

| eticss*   Avpop 💼 | Thomas / DISPOSITIF<br>SEXE Masculin DON 7 at<br>ADRESSE | RÉPPOP<br>IIS INSEE NAIS IPP<br>EMAIL | IDENTITÉ Valdée<br>Repérade | SURPOIDS PEDIATRIQ | ue                           |                                               |        | 10000 | ~ | X<br>GUITTER |
|-------------------|----------------------------------------------------------|---------------------------------------|-----------------------------|--------------------|------------------------------|-----------------------------------------------|--------|-------|---|--------------|
|                   | FICHE DU PATIENT SUIVI DE CORPULENC                      | CE PLAN SANTÉ DOCUMER                 | NTS JOURNAL                 |                    |                              |                                               | D AIDE |       |   |              |
|                   | Suivi infirmier - 02/01/202                              | S:Encours I (0000)                    |                             |                    | > Portager une Information * | 🔒 Kouter une étage 🔹                          |        |       |   |              |
|                   | Suivi kinésithérepie - 04/1                              | 1/2024 : En cours 1 ( 0 m             | 49)                         |                    | > Partager une information * | 🔒 "Kouser une étape 👎                         |        |       |   |              |
|                   | Appui à la coordination (14)                             | slaps                                 |                             |                    |                              | Auster une étape      Bilan d'orientation     | ^      |       |   |              |
|                   | Suw                                                      | Dete                                  | Acteur(s)                   |                    | Infos                        | Bilan de sulvi                                |        |       |   |              |
|                   | Entration ToySM5/Mail                                    | 02/01/2025                            |                             | •2                 | ٥                            | Emireties Tel/SMS/Mail                        |        |       |   |              |
|                   |                                                          |                                       |                             |                    |                              | Réunion de Concertation<br>Pluridisciplinaire |        |       |   |              |

Note : Par défaut, le statut de cette étape est à « Réalisé ». Il peut évidement être modifié.

Par ailleurs, les informations renseignées dans la section « Destinataire » du formulaire sont renseignées dans l'infobulle du tableau de la prise en charge.

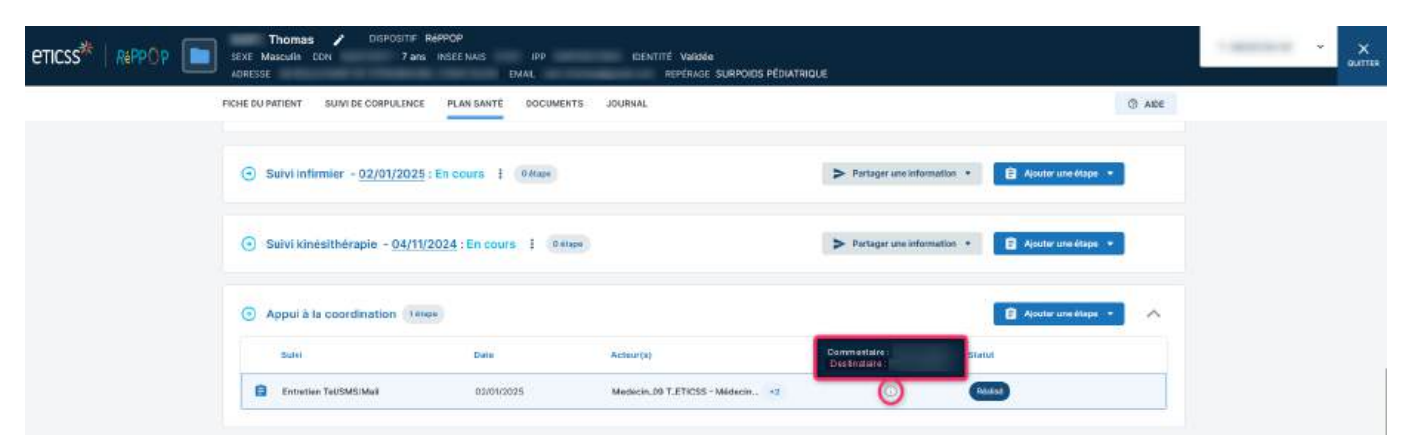

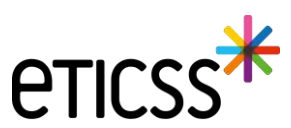

#### Suppression des contours grisés lors de l'envoi d'un email

L'encadré gris lors de la visualisation et/ou de l'envoi d'emails (courrier d'adressage, recommandations, synthèse du plan de santé, etc.) a été retiré pour des besoins d'impression.

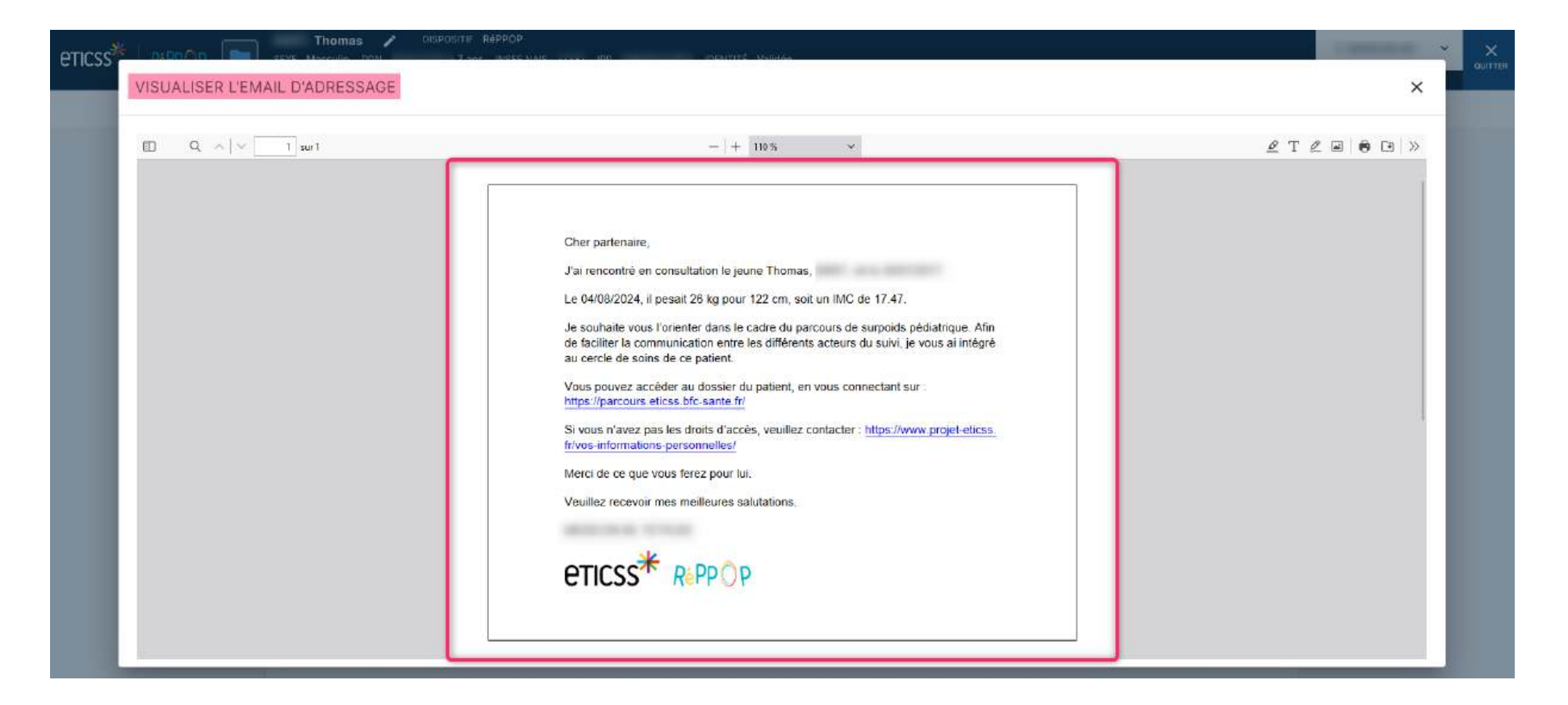

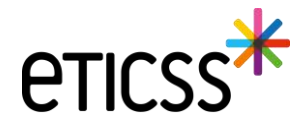

#### Gestion des identités – Ajout de renseignements patient dans le bandeau patient

Pour des raisons de conformité réglementaire d'Identitovigilance, de nouvelles informations patient sont désormais disponibles dans le bandeau patient.

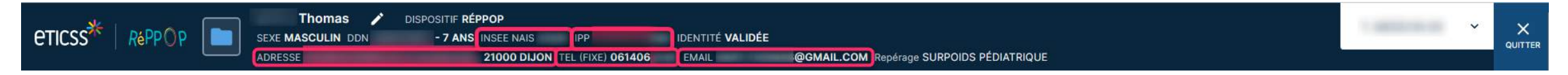

- Le code INSEE de la ville de naissance du patient
- L'IPP du dossier patient
- L'adresse de résidence du patient, si renseignée
- Les numéros de téléphone (fixe et mobile) du patient, si renseignés
- L'email du patient, si renseigné

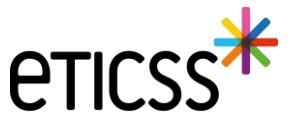

#### Gestion des identités – Correction du premier prénom de naissance d'une identité qualifiée

Lorsqu'une identité est **qualifiée**, **alors les traits stricts renvoyés par le téléservice INSi sont verrouillés** pour ne plus être modifiés. Il est maintenant autorisé de modifier le premier prénom de naissance à condition qu'il reste cohérent avec la liste des prénoms renvoyés par le téléservice.

Il est possible de :

- Modifier le séparateur d'un prénom composé, par exemple « Pierre Alain » peut être remplacé par « Pierre-Alain ».
- Corriger le prénom composé, par exemple si le téléservice renvoie comme liste des prénoms de naissance « Jean Michel Charles », alors eTICSS accepte désormais comme premier prénom de naissance « Jean » ou « Jean Michel » ou « Jean Michel Charles ».

| Sexe *                  | Homme                                               | ~ | Date de<br>naissance *           | 14/07/2009                   |                    |                         |
|-------------------------|-----------------------------------------------------|---|----------------------------------|------------------------------|--------------------|-------------------------|
| Nom de<br>naissance *   | ECETINSI                                            |   | Premier prénom<br>de naissance * | PIERRE ALAIN                 |                    |                         |
|                         | Copier vers Nom/Pren. utilisés                      |   | Prénom(s) de<br>naissance *      | PIERRE-ALAIN MURIEL FLORIANT | J                  |                         |
| Nom d'usage             | ECETINSI                                            |   | Prénom utilisé                   | Pierre Alain                 |                    |                         |
| Lieu de<br>naissance *  | MAZOIRES                                            | Q | Code postal de naissance         | 63420 C                      | ι                  |                         |
| Pays de<br>naissance *  | FRANCE                                              | ٩ | Code INSEE                       | 63220 Non connu              |                    |                         |
| Adresse *               | 5 RUE DE LA RUE                                     |   | Complément<br>d'adresse          |                              | Pays de résidence  | FRANCE Q                |
| Ville de<br>résidence * | MAZOIRES                                            | ۹ | Code postal de<br>résidence *    | 63420 C                      | l                  |                         |
| Téléphone               |                                                     |   | Tel. mobile                      |                              | e-mail             |                         |
| Pièce<br>justificative  | Carte Nationale d'Identité (française ou étrangère) | ~ | Statut de<br>l'identité          | Qualifiée                    |                    |                         |
|                         | ldentité fictive                                    |   | Complément<br>d'informations     |                              | Matricule          | 109076322083489         |
|                         | ☐ Identité homonyme ♥<br>☐ Identité douteuse        |   | amoniadono                       | Max 500 caractères           | Nature de<br>l'INS | NIR<br>Vérification INS |

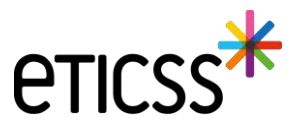

#### Gestion des identités – Correction du premier prénom de naissance d'une identité qualifiée

En revanche, eTICSS refusera toute incohérence avec la liste des prénoms en affichant le message d'erreur suivant :

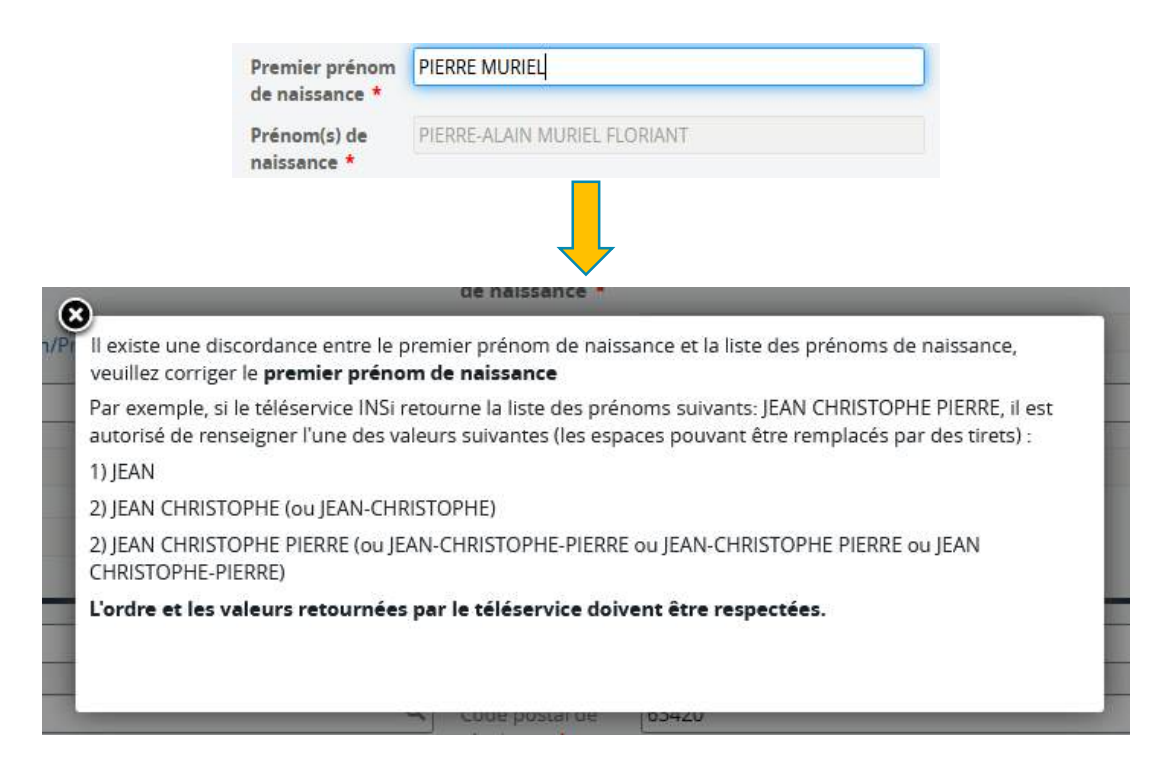

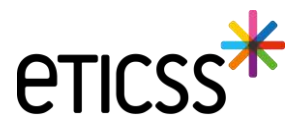

#### Plan de Santé – Optimisation de l'espace

Dans cette nouvelle version, de nouveaux éléments ont été implémentés afin d'optimiser l'espace et ainsi mettre en avant les éléments importants du Plan de Santé.

- 1. Une icône « Filtres » permettant d'afficher ou non la barre d'application de filtres
- 2. Une icône « Œil » permettant d'afficher ou non les étapes de tous les objectifs
- 3. Des icônes « Flèche » permettant d'afficher ou non les étapes d'un objectif

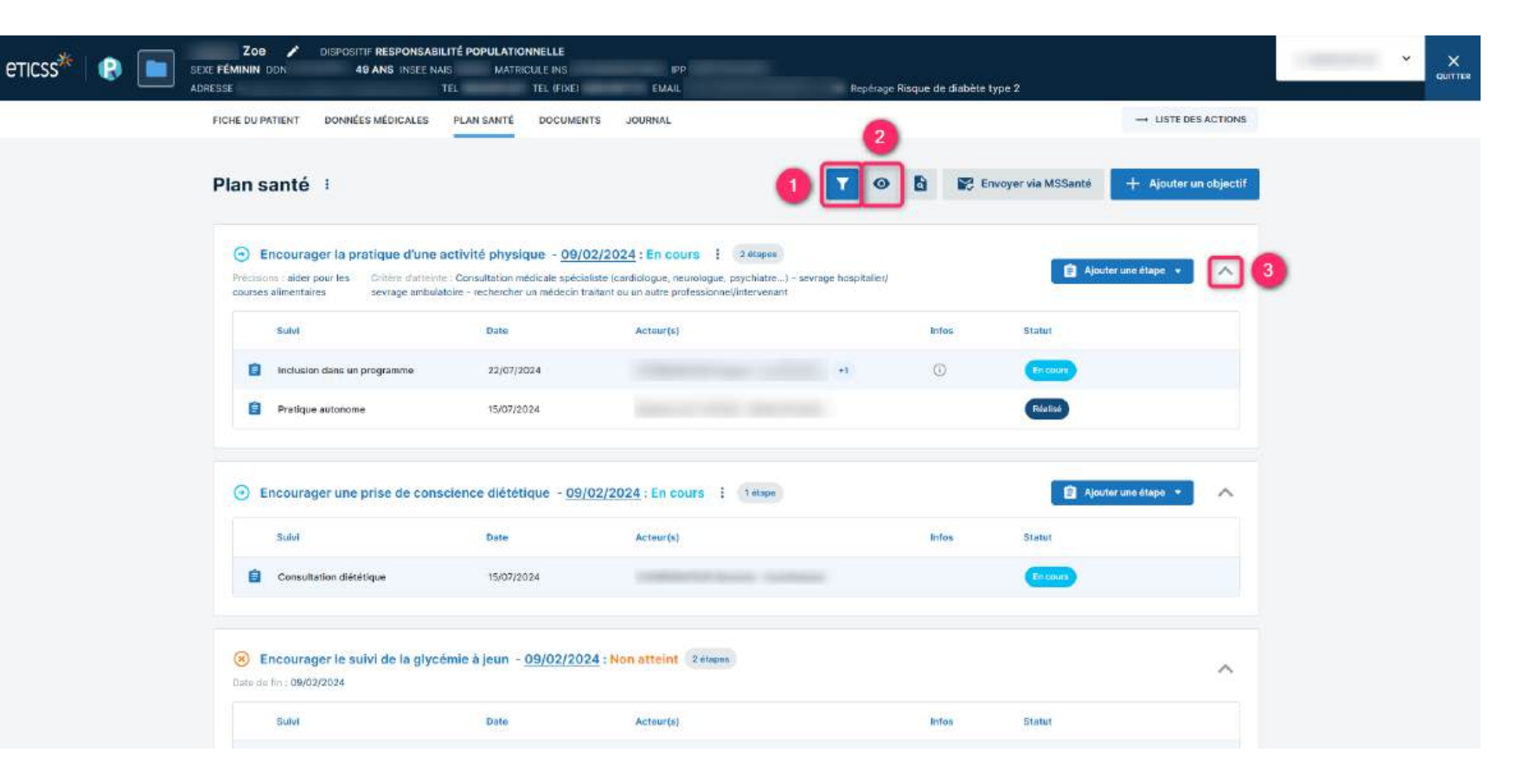

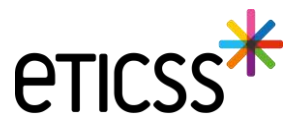

#### 1. Une icône « Filtres » permettant d'afficher ou non la barre d'application de filtres

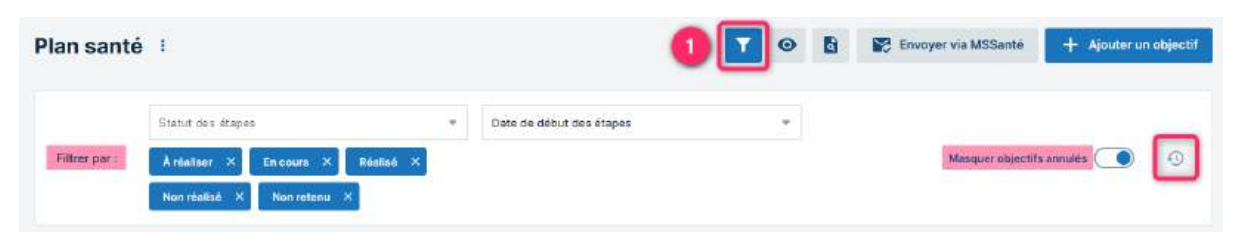

En cliquant sur l'icône « Filtres », la barre d'application des filtres s'affiche. Le Plan de Santé peut ainsi être filtré selon les statuts des étapes et des objectifs. Par défaut, les étapes et les objectifs au statut « Annulé » ne sont pas affichés à l'ouverture du Plan de Santé.

Note : Lorsque l'icône est bleue, cela indique que des filtres sont appliqués au Plan de Santé. Si l'icône est grisée, alors aucun filtre n'a été sélectionné.

#### 2. Une icône « Œil » permettant d'afficher ou non les étapes de tous les objectifs

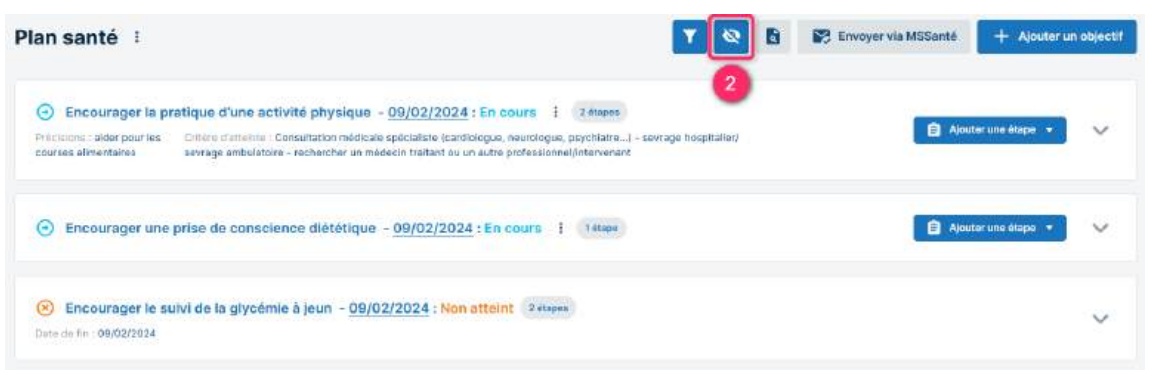

En cliquant sur l'icône « Œil », toutes les étapes de tous les objectifs du Plan de Santé se masquent. L'œil de l'icône est barré. En cliquant à nouveau sur l'icône, toutes les étapes s'affichent à nouveau.

Note : Par défaut, toutes les étapes de tous les objectifs sont affichées à l'ouverture du Plan de Santé.

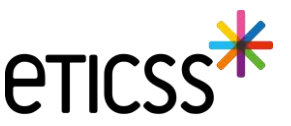

#### 3. Des icônes « Flèche » permettant d'afficher ou non les étapes d'un objectif

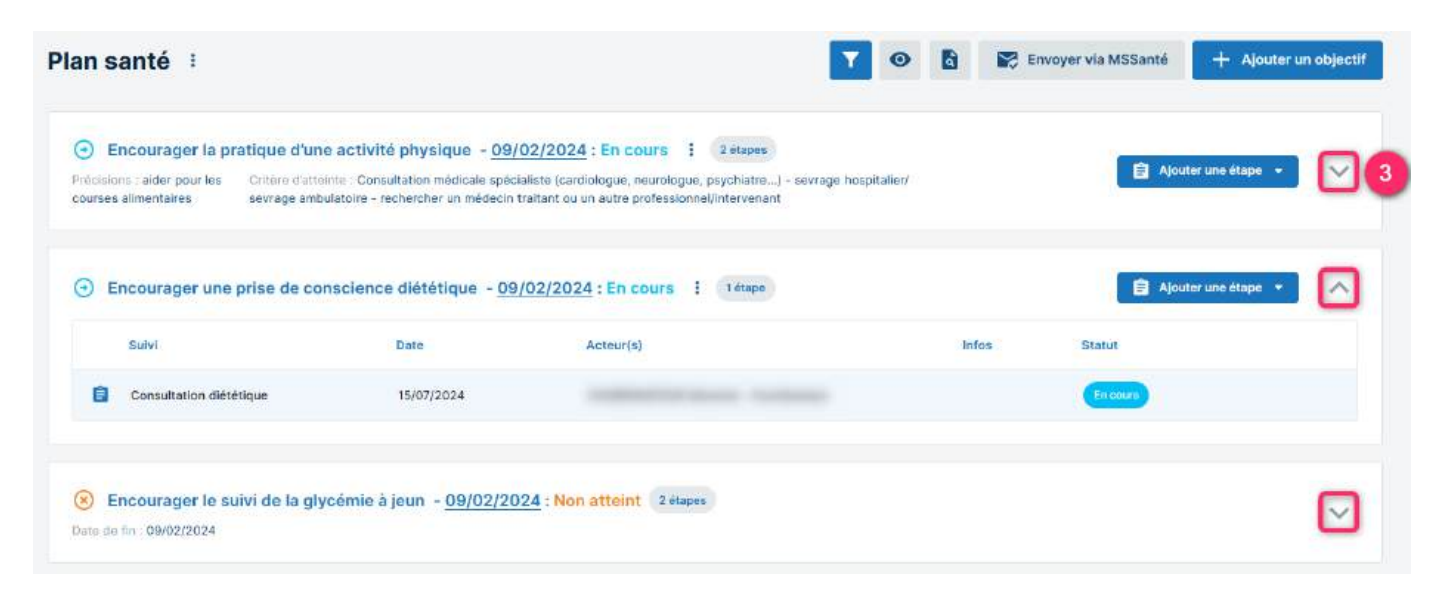

En cliquant sur l'icône « Flèche » d'un objectif, toutes les étapes de l'objectif se masquent.

Dans l'exemple ci-dessus, les étapes du premier et du troisième objectifs sont masquées tandis que l'étape du deuxième objectifs est affichée.

Par défaut, les étapes de chaque objectif sont affichées à l'ouverture du Plan de Santé.

Note : Lorsque la flèche est dirigée vers le bas, cela indique que les étapes de l'objectif sont masquées. Si la flèche est dirigée vers le haut, les étapes sont affichées.

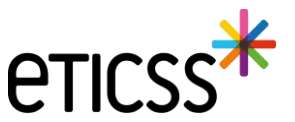

#### Plan de Santé – Possibilité de modifier la date d'initialisation d'une prise en charge

Dorénavant, il est possible de modifier la date d'initialisation d'une prise en charge dans le cas où des étapes ont été réalisées antérieurement à l'ajout de la prise en charge dans le Plan de Santé par exemple.

| •              | uivi diététique - <mark>18/12/20</mark>     | 24 : En cours 🔋 2 étapes                    |                                                                           | > Partager une informa                | ation 🔹 🗐 Ajoute              | er une étape 🔹 🔥                                                     |                     |                 |               |               |
|----------------|---------------------------------------------|---------------------------------------------|---------------------------------------------------------------------------|---------------------------------------|-------------------------------|----------------------------------------------------------------------|---------------------|-----------------|---------------|---------------|
|                | Suivi                                       | Date                                        | Acteur(s)                                                                 | Infos                                 | Statut                        |                                                                      |                     |                 |               |               |
| e              | Bilan                                       | 08/01/2025                                  |                                                                           |                                       | Réalisé                       | Modification                                                         | de la prise         | en charge : Sui | vi diététique | ×             |
| ∎<br>La da     | Cs suivi forfait RéPPOP                     | 02/10/2024<br>eut être antérieure d         | ou ultérieure à la date du jour.                                          | Ū                                     | Réalisé                       | • Date d'initialisatio<br>02 / 10 / 2024 🗂<br>• Statut<br>ⓒ En cours | on de la prise en o | Charge          | 🖉 Non retenu  | ) Annulé      |
| Pour<br>tout c | les prises en charg<br>omme le statut et le | e dont le statut est<br>es informations cor | t « Atteint », « Non atteint », « N<br>mplémentaires, la date d'initialis | lon retenu » ou «<br>sation ne pourra | « Annulé »,<br>être modifiée. | Précisions<br>Objectif                                               |                     |                 | Ani           | nuler Valider |

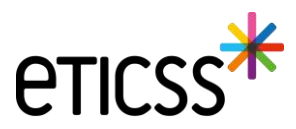

#### Plan de Santé – Possibilité de modifier le statut d'une étape depuis sa prise en charge

Aujourd'hui, le statut d'une étape peut être modifié rapidement depuis sa prise en charge. Il suffit désormais de cliquer sur le statut de l'étape et de sélectionner le statut souhaité.

| icisions : Objectif mis en attente pour | cause de congés Objectif : Stabilisation d | tu polds depuis 3 mois |    |                          |             |  |
|-----------------------------------------|--------------------------------------------|------------------------|----|--------------------------|-------------|--|
| Sulvi                                   | Date                                       | Acteur(s)              |    | Infos                    | Statut      |  |
| Synthèse séances APA                    | 15/08/2024 - 15/08/2024                    |                        | +1 |                          | Réalisé     |  |
| Bilan forfait RéPPOP                    | 12/08/2024 - 12/08/2024                    |                        |    |                          | Annulé      |  |
| Bilan                                   | 08/08/2024 - 08/08/2024                    |                        |    |                          | À réaliser  |  |
|                                         |                                            |                        |    |                          | En cours    |  |
| Sului infirmine 02/01/20                | 25 En cours 1 Détroit                      |                        |    | Partager and information | Réalisé     |  |
| Sulvi minimer - 02/01/20                | 123 : En Cours : Overse                    |                        |    |                          | Non réalisé |  |
|                                         |                                            |                        |    |                          | Non retenu  |  |

| cision | ns : Objectif mis en attente pour cau | se de congés Objectif : Stabilisation du | i poids depuis 3 mois |    |       | N           |   |
|--------|---------------------------------------|------------------------------------------|-----------------------|----|-------|-------------|---|
|        | Suivi                                 | Date                                     | Acteur(s)             |    | Infos | Statut      |   |
| ê      | Synthèse séances APA                  | 15/08/2024 - 15/08/2024                  |                       | +1 |       | Non réalisé | 1 |
| Ê      | Bilan forfait RéPPOP                  | 12/08/2024 - 12/08/2024                  |                       |    |       | Réalisé     | : |
| Ê      | Bilan                                 | 08/08/2024 - 08/08/2024                  |                       |    |       | Réalisé     | : |

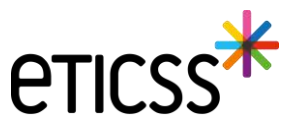

#### Document – Ajout des documents Globule

Dans cette nouvelle version, vous pouvez désormais ouvrir les documents disponibles dans l'application Globule de votre patient. Vous retrouvez les mêmes options de gestion et d'ajout de documents que dans l'outil de Coordination eTICSS.

| Historique des envois          Filtres Timportance Totale       Importance Totale       Documents (1)         Nom       Auteur       Totale       Mise à jour       Création         Importance Totale       Importance       Importance       Importance       Importance       Importance         Importance       Importance                                                                                                    | Documents             | Documents Globule                                                                                                    |        |                      |          |        |             |            |
|----------------------------------------------------------------------------------------------------|-----------------------|----------------------------------------------------------------------------------------------------|--------|----------------------|----------|--------|-------------|------------|
| Filtres       Importance       Importance                                                                                                    | Historique des envois | Documents Globule                                                                                                    |        |                      |          |        |             |            |
| Image: State of the state of the state o |                       | Filtres Importance                                                                                                    | Nom    |                      | Auteur   |        | Mise à jour | Création   |
|                                                                                                    |                       | Solution (Section 1) (Section 1) (Sect | 116711 | Médecins + soignants | , loides | 190 Ko | Version 1.0 | 10/02/2025 |

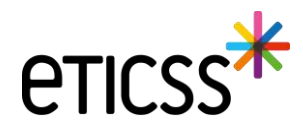

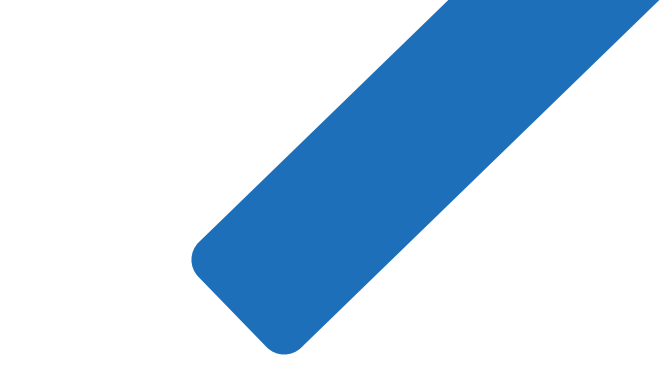

# MERCI

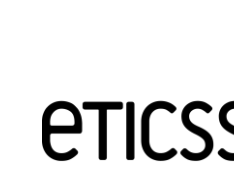